## ※継続願の入力方法について

- 1. 「ログイン・新規登録」を選択
- 2. スカラネットPSに初めて登録した際、自分で設定したユーザID・パスワードを入力 ※申込時に大学から渡されたID・パスワードではありません。

| <b>スカラネット・パー</b><br>(スカラネ                                                                                                    | ーソナルへようこそ<br>ットPS)                                                                                                    |                                                                               |
|----------------------------------------------------------------------------------------------------|----------------------------------------------------------------------------------------------------|-------------------------------------------------------------------------------|
| <ul> <li>スカラネット・パーソナルを活用すると</li> <li>転居・改姓・勤務先変更等の届出ができます。</li> <li>繰上返還の申込ができます。</li> <li>在学猫予願・在学猫予期間短稲願の提出ができます。</li> <li>各種証明書の発行依頼ができます。</li> <li>あなたの英学金情報の閲覧・確認ができます。</li> <li>英学金減額返還願・英学金返還期限猶予願の作成・印刷ができます。</li> <li>佐駿デモサイトについて</li> <li>スカラPSに関するご質問</li> </ul> | レイン・新規整線は、下の「ログイン・新規整線」ボタンを押してください。 ログイン・新規整線は、下の「ログイン・新規整線」ボタンを押してください。 ログロン・レイン・レクシーを思われたかも下の「ログイン・新規                       | ユーザIDとパスワードの登録をしている方<br>半角英数<br>ユーザID :<br>パスワード :<br>ログイン                    |
| <ul> <li>平成31年4月より新たに追加された機能</li> <li>最低返還月額申請(所得連動返還方式選択者)ができます。</li> <li>現在、奨学金を貸与・給付・返還中の方はいつでもスカラネット・パーソナルに登録できます。</li> </ul>                                                                                                    | スカラネット <u>PSの登録手順・利用条件の</u> 詳細は、下の「登録<br>手順・利用条件」ボタンを押してください。<br>登録手順・利用条件<br>スカラネットPSの利用規約は、下の「利用規約」ボタンを押<br>してください。<br>利用規約 | まだユーザIDとパスワードの登録をしていない方<br>初めてスカラネットPSに登録<br>する方は、「新規登録」ボタン 新規登録<br>を押してください。 |

3. 「奨学金継続願提出」を選択し、奨学生番号を押すと継続願の入力が可能。提出済みのものは以下のように(提出済)と表示される。また、「貸与額通知」「給付額通知」を選択すると、現在の金額を確認することができる。(通知書の表示期間:2021年12月15日~2022年3月31日)

| 全体概要                                                                                                    | 詳細情報                                                                                                    | 理想報・後上 長好会                                                                                                    | 総統和提出 (8)                                                                                                    | 人情報                                                                                                  |  |
|----------------------------------------------------------------------------------------------------|----------------------------------------------------------------------------------------------------|----------------------------------------------------------------------------------------------------|----------------------------------------------------------------------------------------------------|----------------------------------------------------------------------------------------------------|--|
|                                                                                                    | ũ                                                                                                    | 植格認定奨学金維                                                                                                    | 壳願提出                                                                                                    |                                                                                                    |  |
| 20世界では、1000年間では、1000年間では、10000年間では、1000年間では、1000年間では | ペンルモッバル時間内に要求<br>50多とせんを実学生の<br>なる内容を入力しま<br>20要学生のかたへン<br>45終了後は、返還の<br>ながたてくことになりま<br>も、卒業後の生活設計<br>「貸与額通知」は、ノ<br>36を確認してもらってく<br>26を認むしてもらってく<br>282要学生のかたへン<br>20や生活状況から、創<br>5か等について認定さ<br>8によっては受給消<br>がにによっては受給消 | 国して入たこい。<br>満橋を失うことにな<br>出出した場合は、奨学<br>)義務が生じ、一定現<br>す。貸与月額と返還<br>やオー分考慮のうえ提<br>8)保証違択者は連帯<br>でください。また、<br>ださい。<br>ださい。<br>学生として採用<br>れます。<br>23みの給付奨学金につ | りますのでご注意<br>のでご注意<br>認経過後に専月夜<br>総題(今定)等を<br>にしてください。<br>保証人気び保証人<br>なび保証人<br>なび保証人<br>ためも引き続<br>れたり、停止され<br>いて返還を求める | ください。<br>とがあります。<br>められた金額を返<br>確認し、家庭の経<br>にも必ずご覧いた<br>権者(後見人)に<br>き遠格性を有して<br>たりすることがあ<br>ことがあります。 |  |
| <ul> <li>・ 漢学生</li> <li>・ 複数の<br/>表示さくださ</li> </ul>                                                                                                    | 番号ボタンを押すと<br>奥学生番号がある場<br>れていない奥学生番                                                                                                    | 、奨学金継続願の提出<br>合は、それぞれの奨<br>号がある場合やその                                                                                                    | 8を行うことがで<br>学生番号について<br>也不明な点は、学                                                                                      | きます。<br>入力が必要です。<br>咬に問い合わせて                                                                         |  |

## 【貸与(学群)】

| A-奨学金継続願について<br>「奨学金継続願」は、次年度の奨学<br>この願出の記入内容と、平素の学ま<br>等を判断します。願出を提出しても                  |                                                                                                    |
|-------------------------------------------------------------------------------------------|----------------------------------------------------------------------------------------------------|
| B-智約欄<br>日本学生支援機構理事長 殿<br>奨学金継続願の提出にあたっては<br>→ 入力当日の日付を入力してくださ<br>西暦 年月日日<br><u>半角</u> 数字 | <ul> <li>、正しく記入することを誓約します。</li> <li>い。 <u>姓(15 文字以内)</u> 名(15 文字以内)</li> <li>氏名(金角カナ)</li> <li>生年月日 (西暦)</li> <li>年&lt;月</li> </ul> |
| Dー奨学会振込みの継続の確認                                                                            | <br>{                                                                                                    |

あなたは継続願を提出して引き続き4月からの奨学金の振込みを希望しますか。 ○奨学金の継続を希望します ○奨学金の継続を希望しません →→→→→

・2021年度内に休学する場合:1月中に異動願を提出できる場合、継続願の入力は不要
 →学生支援に休止の異動願を提出

・2021年度内に辞退する場合:「継続を希望しません」を選択→学生支援に辞退の異動願を提出

- ・2022年度に休学・辞退する場合(2022年4月1日から休学等)
  - :「継続を希望します」を選択した後、学生支援に休止・辞退の異動願を提出

# E-あなたの返還誓約書情報

登録済みの返還誓約書情報が表示されますので、確認してください。 あなた自身の住所、電話番号を変更しましたか。 〇はい 〇いいえ

・奨学生以外の住所等に変更がある場合は所属のエリア支援室へ連絡してください。
 (電話番号・携帯電話番号・勤務先の変更のみの場合は連絡不要)

#### H一経済状況

| 1. 学生生活費の状況など、経済状況は奨学金申込時または前回の継続願           | <b>頁提出時と</b> |  |  |  |  |  |  |
|----------------------------------------------|--------------|--|--|--|--|--|--|
| 比較して変わりましたか。あてはまるものを一つ選択してください。              |              |  |  |  |  |  |  |
| ○(1)好転した ○(2)ほぼ変わらない ○(3)苦しくなった              | :            |  |  |  |  |  |  |
| 2. 主として生計を維持している人(父、母、祖父、祖母など)の昨年1年間(        | 1月~12月)の 🔶   |  |  |  |  |  |  |
| 所得金額を記入してください。 ※1万円未満は切り捨てて記入してください。         |              |  |  |  |  |  |  |
| 1)給与所得の場合 源泉徴収票等における支払金額                     | 万円           |  |  |  |  |  |  |
| 2)給与所得以外の場合 確定申告の控における収入・売上金額                | 万円           |  |  |  |  |  |  |
| 所得金額                                         | 万円           |  |  |  |  |  |  |
| 3. その他の生計を維持している人(父、母など)の昨年1年間(1月~12月)の所得金額を |              |  |  |  |  |  |  |
| 記入してください。 ※1万円未満は切り捨てて記入してください。              |              |  |  |  |  |  |  |
| 1)給与所得の場合 源泉徴収票等における支払金額                     | 万円 ~         |  |  |  |  |  |  |
| 2)給与所得以外の場合 確定申告の控における収入・売上金額                | 万円           |  |  |  |  |  |  |
| 所得金額                                         | 万円           |  |  |  |  |  |  |
|                                              |              |  |  |  |  |  |  |

#### ■源泉徴収票を用いる場合

※1万円未満は切り捨て

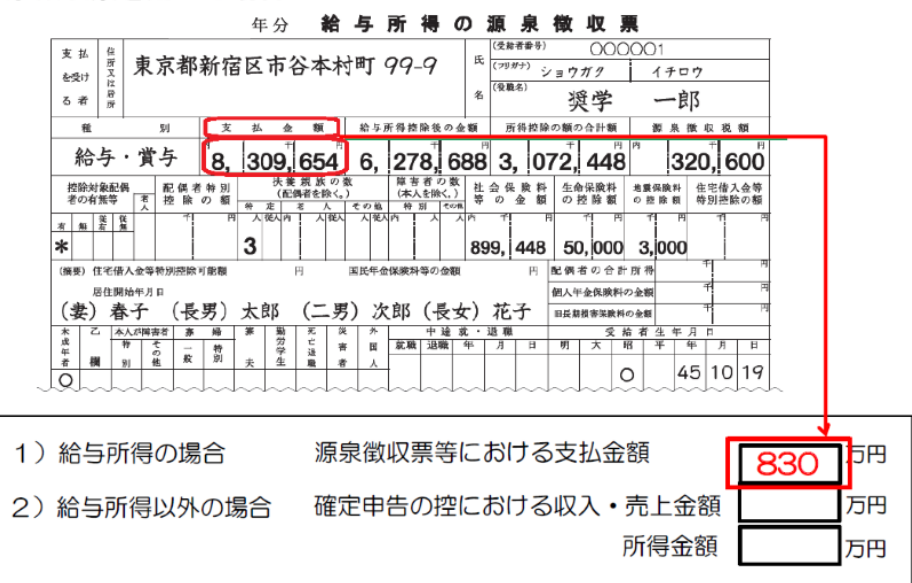

## ■所得税の確定申告書を用いる場合

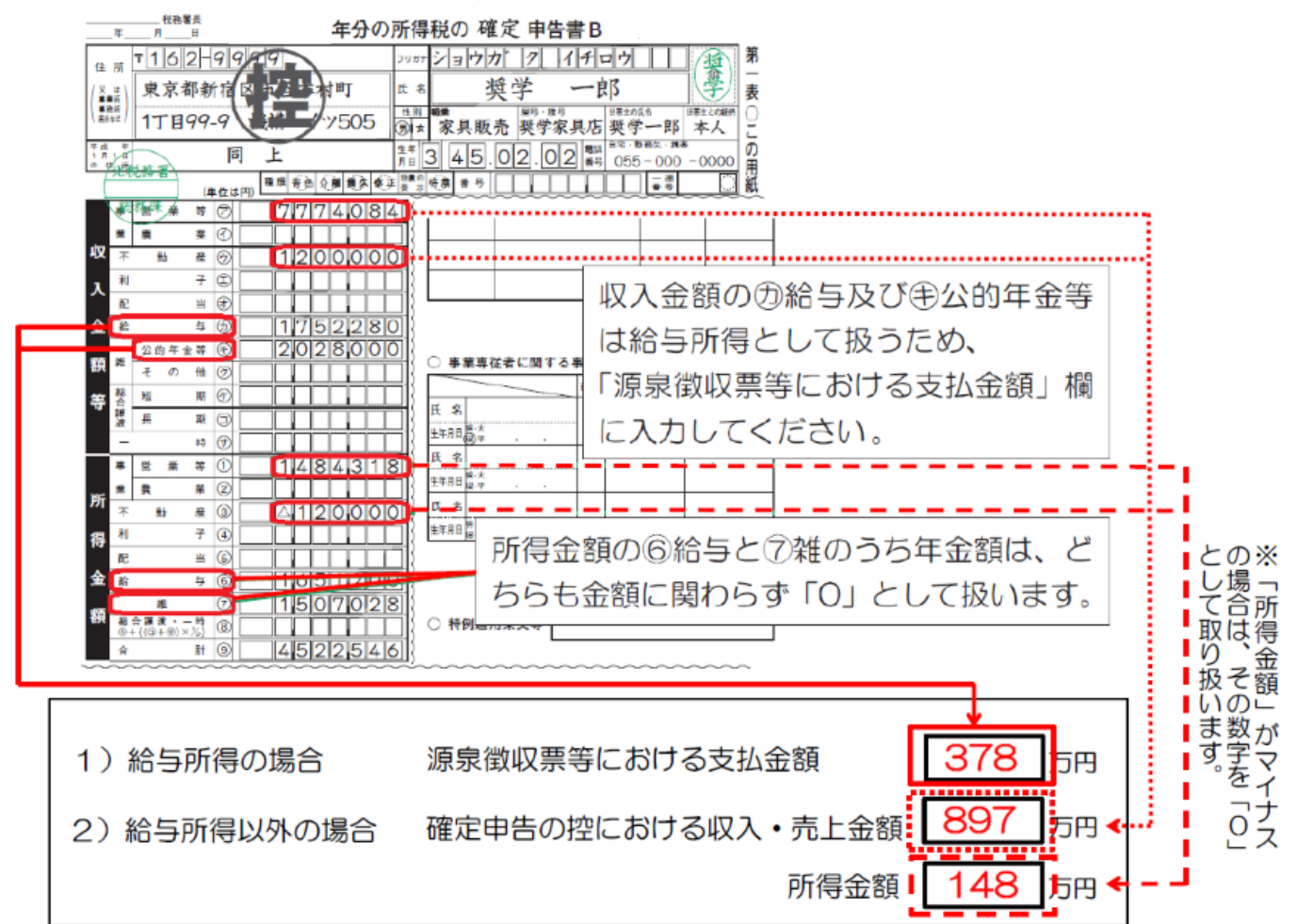

- 5. あなたの2020年12月から2021年11月の収入に関する金額(1万円未満は切り捨て) ※1年生は2021年4月から2021年11月
  - 1)家庭からの給付
     →生計維持者が支払った授業料・入学料、自宅外通学者の家賃等
  - 2)日本学生支援機構の奨学金(自動表示)
     →金額に誤りがある:多い場合は支出のその他、少ない場合は収入のその他に差額分を入力
  - 3) 日本学生支援機構以外の奨学金
  - 4) アルバイト等収入
  - 5) その他(貯蓄等の取崩額・臨時収入等)
- 6. あなたの2020年12月から2021年11月の支出に関する金額(1万円未満は切り捨て)※1年生は2021年4月から2021年11月
- 【自宅通学】
  - 1)学費 → 免除された学生は減免後の金額を記入。後期の免除結果が未定の者・徴収猶予を申請した者はまだ支払いを済ませていないと考え、後期分は0円とします。
  - 2)修学費
  - 3) 食費 → 外食した時の経費。家庭が負担した分を収入に含めた場合は入力する。
  - 4)通信費
  - 5) その他(医療費、娯楽等、入学料等:入学料は1年生のみ)
  - 6)機関保証制度の保証料(自動表示)

#### 【自宅外通学】

- 1) 学費
- 2)修学費
- 3)家賃
- 4) 食費
- 5) 光熱水料通信費
- 6) その他(医療費、娯楽等、入学料等)→敷金・礼金等の特別支出はこちらに入力
- 7)機関保証制度の保証料(自動表示)

【貸与(大学院)】

### A~Eまでは学群生と同様

- H. 経済状況
- 5. あなたの2020年12月から2021年11月の収入に関する金額(1万円未満は切り捨て) ※1年生は2021年4月から2021年11月
  - 1)アルバイト等収入(定職収入を含む)
  - 2) 配偶者の定職収入
  - 3)日本学生支援機構の奨学金(自動表示)
     →金額に誤りがある:多い場合は支出のその他、少ない場合は収入のその他に差額分を入力
  - 4) 日本学生支援機構以外の奨学金
  - 5) 父母等からの給付 → 生計維持者が支払った授業料・入学料、自宅外通学者の家賃等
  - 6) その他(貯蓄等の取崩額・臨時収入等)
- あなたの2020年12月から2021年11月の支出に関する金額(1万円未満は切り捨て) ※1年生は2021年4月から2021年11月

【自宅通学】

- 1)学費 → 免除された学生は減免後の金額を記入。後期の免除結果が未定の者・徴収猶予を申請した者はまだ支払いを済ませていないと考え、後期分は0円とします
- 2)修学費
- 3) 食費 → 外食した時の経費。家庭が負担した分を収入に含めた場合は入力する。
- 4)通信費
- 5) その他(医療費、娯楽等、入学料等:入学料は1年生のみ)
- 6)機関保証制度の保証料(自動表示)

【自宅外通学】

- 1) 学費
- 2)修学費
- 3)家賃
- 4) 食費
- 5) 光熱水料通信費
- 6) その他(医療費、娯楽等、入学料等)→敷金・礼金等の特別支出はこちらに入力
- 7)機関保証制度の保証料(自動表示)